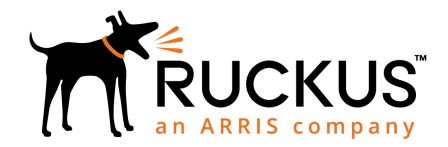

## Ruckus Virtual SmartZone Quick Setup Guide

## Supporting SmartZone 5.1

This *Quick Setup Guide* provides basic instructions for setting up the Ruckus Virtual SmartZone (vSZ) on the network.

For information on advanced configuration and management options, see the Getting Started Guide and other appropriate documents, which are available for download from the Ruckus Support website

https://support.ruckuswireless.com/documents

## This Guide in Other Languages

请从以下网站获得该指南的简体中文版 https:// support.ruckuswireless.com.

Vous trouverez la version française de ce guide à l'adresse suivante https://support.ruckuswireless.com.

このガイドの日本語版は https://

support.ruckuswireless.com でご覧ください。

이 가이드의 한국어 버전은 웹 사이트 (https:// support.ruckuswireless.com) 에서 확인하시기 바랍니다.

Veja a versão em português (Brasil) deste guia em https://support.ruckuswireless.com.

Puede ver la versión en español (América Latina) de esta guía en https://support.ruckuswireless.com.

## **Licensing Information**

The vSZ controller's "Right to Use" (RTU) license comes with one (1) instance license for 90 days from when the vSZ is first setup and must be activated to be eligible for future software updates beyond 90 days. From SmartZone release 3.2 and later, you get up to one (1) permanent and four (4) temporary AP licenses. To manage more APs, you must purchase additional AP Capacity Licenses and they must be activated for them to become valid. Using the LiMAN (license management) portal on the Ruckus Networks Support website, you can assign licenses to or from a SmartZone controller to another purchased SmartZone controller (see a summary of LiMAN features in Table 1).

To physically manage the distribution of licenses from the Support website to the actual vSZ, you must connect vSZ directly to the Internet. In the event that the vSZ disconnected from the Internet, you can download the actual licenses from the Support Portal and manually upload to the specific vSZ.

For step-by-step instructions on how to activate the vSZ's licenses, see Step 5: Activate the vSZ's Licenses on page 2.

**TABLE 1** LiMAN features and how to activate them on the vSZ

| LiMAN Features                                                                                                    | vSZ Online<br>(Connected to<br>the Internet)                                                                                                    | SZ300 Offline<br>(Disconnected<br>from the<br>Internet)                                                                                                    |
|----------------------------------------------------------------------------------------------------|----------------------------------------------------------------------------------------------------|----------------------------------------------------------------------------------------------------|
| <ul> <li>Register the vSZ RTU instance license, support entitlement.</li> <li>Add capacity licenses to SmartZone controllers.</li> <li>Remove licenses from SmartZone controller and add to another.</li> </ul> | No action<br>required. The<br>SmartZone<br>controller syncs<br>with LiMAN<br>automatically<br>once every 24<br>hours and applies<br>the appropriate<br>licenses. | <ul> <li>Three steps<br/>required:</li> <li>1. Download the<br/>license file<br/>from LiMAN.</li> <li>2. Log on to the<br/>vSZ web<br/>interface, and<br/>then upload<br/>the license<br/>file from<br/>LiMAN.</li> <li>3. Download the<br/>license<br/>response file<br/>from the vSZ,<br/>and then<br/>upload it to<br/>LiMAN.</li> </ul> |

To activate licenses on the vSZ controller, you will need the following:

- vSZ 3.6.1 image
- This Quick Setup Guide

#### **Before You Begin**

The minimum memory and CPU requirements have changed in this release. You may need to upgrade your infrastructure before upgrading. Please read carefully. This is the minimum requirement recommended. Refer to the *Release Notes* or the *Getting Started Guide*.

Before deploying Ruckus products, please check for the latest software and the release documentation.

- Release Notes and other user documentation are available at http://support.ruckuswireless.com/ documents.
- Software upgrades are available at http:// support.ruckuswireless.com/software.
- Open source information is available at http:// opensource.ruckuswireless.com.
- Software license and limited warranty information are available at http://support.ruckuswireless.com/ warranty.

#### What You Will Need

- A hypervisor on which to install vSZ (see the following supported hypervisor table).
- The vSZ distribution package (.OVA file), which is available for download from the Ruckus Networks Support website.
- The IP address, netmask, gateway and DNS server addresses assigned to the vSZ controller—if it has a static network address (recommended).
- A virtual machine that meets the recommended system resources for the number of APs and wireless clients that you plan to manage (see the "Determining the System Resources That the Virtual Machine Requires" chapter in the *vSZ Getting Started Guide*.

#### TABLE 2 Hypervisors that vSZ supports

| Vendor  | Hypervisor                | Version                             |
|---------|---------------------------|-------------------------------------|
| VMWare  | ESXi                      | 6.7 and later                       |
| Windows | Windows Server<br>Hyper-V | Windows Server<br>Hyper-V (2012 R2) |
| KVM     | CentOS                    | 7.4 (64 bit)                        |

vSZ also supports Google Compute Engine (GCE) and Amazon Web Services (AWS).

#### Step 1: Install the vSZ on the Hypervisor

Using the .OVA file that you downloaded from the Ruckus Networks Support site, install an instance of the vSZ on the hypervisor. For step-by-step instructions, see the vSZ *Getting Started Guide*.

# Step 2: Power On the vSZ Virtual Machine and Configure Its Interfaces

After you power on the vSZ virtual machine, you need to configure its interface or interfaces. For step-by-step instructions, see the vSZ Getting Started Guide.

There are two options you can choose before proceeding to the initial setup mentioned in the next task, "Step 3: Start and Complete the Setup Wizard."

- You can use the VM CLI Console and go through the setup wizard. This will provision operating profile interfaces, network settings, and other details. You can complete the setup using the Web UI wizard specified in the next task. OR
- You can reboot the system using default network settings. This action obtains an IP address using DHCP on the Management Interface. You can use this IP address to go through the Web UI and complete the setup wizard outlined in the next task without using the CLI.

# Step 3: Start and Complete the Setup Wizard

- Start your web browser, and enter the following in the address bar: https://{management-IPaddress}:8443 where management-IP-address is the address you assigned to the management interface.
- 2. Select your preferred language, and click Next.
- 3. Select the profile configuration (High Capacity or Essentials) that corresponds to the virtual SmartZone (vSZ) license that you purchased, and click **Next**.
- 4. Configure the management IP settings, and click **Apply**.
- 5. Configure the cluster settings by selecting whether you are creating a new cluster with this vSZ or this vSZ is joining an existing cluster. Click **Next**.
- 6. Set the administrator password for the web interface and the enable password, which lets you enter the privileged EXEC mode of the command line interface. Click **Next**.

The next wizard page displays all of the settings that you configured on the previous pages.

7. Verify that all of the settings are correct, and click **Finish** to apply the settings and activate the vSZ on the network.

A progress bar appears and displays the progress of applying the settings, starting the vSZ services, and activating the vSZ on the network. When the process is complete, the progress bar shows the message "100% Done." The page also shows the IP address through which you can access the vSZ web interface to manage the controller.

**NOTE:** Take note of this IP address. You will need this later to log on to the vSZ web interface.

FIGURE 1 Take note of the IP address of the web interface

|                       | Setup Wizard - Virtual SmartZone www.line.tw                                                                                                    |
|-----------------------|----------------------------------------------------------------------------------------------------|
| Language              | Configuration                                                                                                    |
| Profile               | The fluctus virties controller to being configured. It may take up to 20 minutes to finish initializing the system so non round be a good time to take a break, get a cup of coffee or read the dely serve. When you return, don't forget to reset the P address on your browser's nucline if you changed it for the setup procedure. |
| Nanagement IP Address | 100 Doe                                                                                                    |
| Cluster Information   | Please reconnect. Administrator to your vite/less.controller server<br>https://17.17.3.2.445443/vng/                                                                                                    |
| Administrator         |                                                                                                    |
| Confirmation          |                                                                                                    |
| Configuration         |                                                                                                    |
|                       |                                                                                                    |
|                       |                                                                                                    |
|                       |                                                                                                    |

## Step 4: Connect the APs to the Network

- 1. Distribute the APs around your worksite.
- 2. Record each AP's Ethernet MAC address (printed on the bottom of every AP), and note each device's exact worksite.
- 3. Connect the APs to a local power source.
- 4. Using an Ethernet cable, connect the APs to the switch or router on the same network as the vSZ.

Some APs are PoE-capable. If connected to a Power over Ethernet switch, the APs can draw power through the Ethernet cables.

When the APs are powered on, they discover the vSZ on the network.

The AP must have some way of obtaining an IP address (IPv4 DHCP or IPv6 Auto Configuration). For more information see the "Ensuring That APs Can Discover the Controller on the Network" section.

#### Step 5: Activate the vSZ's Licenses

Activate and assign the AP and Tunnel Licenses using the LiMAN (license management) portal on the Ruckus Networks Support site.

You must have a Ruckus Support portal account (including user name and password). You can use this account to access general Support site content including software upgrades, knowledge base articles and technical documents. If you do not have a Support portal account, you will be required to register one before continuing with your product and license activation.

Every capacity and support license that you have purchased will have its own unique activation code and each must be activated for the license to become valid. You will receive the activation code in a separate Support Purchase Acknowledgment (SPA) email for each license/ support license.

For the vSZ product, you may receive multiple SPA emails for all your licenses. The first three characters of the activation code indicate the license type to which the code is applicable:

- RTU: Right to Use License
- LIC: AP Capacity License
- LIC: AP Tunnel License
- SUP: Support License

## Activating a vSZ/RTU Support License

Activate and assign the AP and Tunnel Licenses using the LiMAN (license management) portal on the Ruckus Networks Support site.

1. Open the SPA email that you received from Ruckus Networks.

FIGURE 2 The SPA email from Ruckus Networks RTU

Enclosed is a copy of the License(s) purchased.

| Distributor:         | VAR:               |           | End User:              |
|----------------------|--------------------|-----------|------------------------|
|                      | Sect-1New-barr     |           | Antipating Cala        |
|                      | Sarral summarr     |           | Acrivation Code        |
| Product              | .Seriari (dinoers  |           | inter adout court      |
| Virtual SmartCell Ga | iteway, 1 Instance |           |                        |
| Virtual SmartCell Ga | ateway, 1 Instance | Click her | e RTU-00427567-ANT-JAX |

2. Log on to https://support.ruckuswireless.com.

#### FIGURE 3 Ruckus Networks Support portal logon page

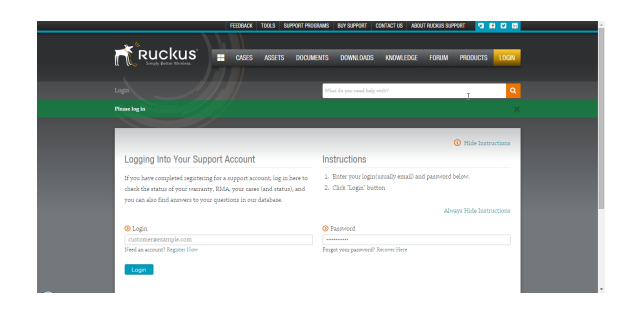

- 3. Have the serial number of your virtual SmartZone (vSZ) installation ready.
- 4. Click the link in the SPA email.
- 5. Follow the onscreen instructions to activate the licenses purchased. When required, you will be prompted for your vSZ's serial number (28 characters in length).
- 6. It is important that you repeat steps 1 to 5 above for all licenses that you have purchased as this will simplify the "+License" workflow in the next step.
- 7. After you complete activating all of your licenses, you need to assign them to your LiMAN account. Click the LiMAN button, which appears after a license has been successfully activated as shown below. If your device is listed, click its serial number and proceed to the next step. If your device is NOT listed, click the Register Smart Device button (see Figure 5), enter your device's serial number, and then click the Register Smart Device button (see Figure 6).

ools programs buy contact training about security return to partner 🔜 😭 🖬 💼 🕂 Ruckus 🗮 DOCUMENTS DOWNLOADS KNOWLEDGE FORUM PRODUCTS CASES ASSETS 💄 → 🛃 Software Downloads Technical Documents Flex 7731 Release 9.2.0.0.174 Rel. (14/12/20) ZF7731 Firmware 9.2.0.0.174 (14/12/20 SCI 1.2 (GA) Software Release: ISO In... (14/12/29 Register Warranty Control 9.9 for 1OS Release ... (14/12/29 artCell Insight Version 1.2 Uper Guide (14/12/29) SCI 1.2 (GA) Software Release (14/12/29) Download Licenses Choose A Product ② Knowledge Base Articles ▲ Announcements & Forum Discussions → Ruckus Wireless Training Portal - D... (2014/12/30) 👧 LIMAN Choose A Topic SAMe, SCI, vSCG, and SPoT novr avail... (2014/11/21 SAMs, SCI, vSCG, and SPoT nov avail. ZD Remote Control (Android) 1.2 is ... (2014/10/27

FIGURE 4 Click the LiMAN button

**FIGURE 5** Click the serial number of your device or click Register Smart Device

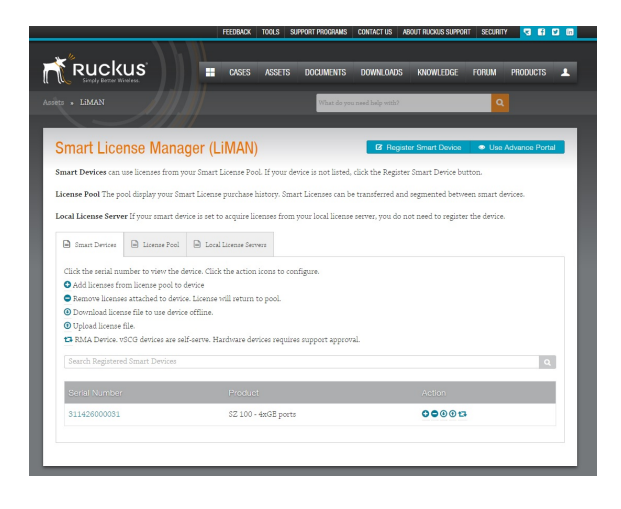

**FIGURE 6** Enter your device's serial number and click Register Smart Device

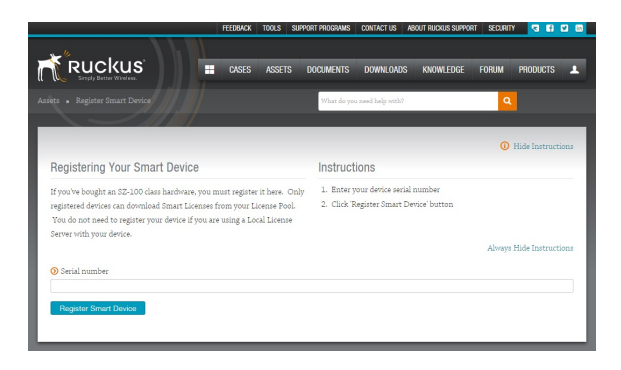

8. Click the + License button (see Figure 7), enter the number of licenses to add in Qty to Add, and then click the Add License button (see Figure 8). Repeat for all licenses.

#### FIGURE 7 Click + License

|                                                                                                    | FEEDBACK                                                                                          | TOOLS                              | SUPPORT PRO   | GRAMS   | CONTACT US                    | ABOUT                                   | FRUCKUS SUPPO                                  | irt secl                | RITY R                    | ETURN TO PART                                                       | KER               | 3      | 1    |
|----------------------------------------------------------------------------------------------------|---------------------------------------------------------------------------------------------------|------------------------------------|---------------|---------|-------------------------------|-----------------------------------------|------------------------------------------------|-------------------------|---------------------------|---------------------------------------------------------------------|-------------------|--------|------|
| »<br>Dualuus                                                                                                    |                                                                                                   | 1                                  |               |         |                               |                                         |                                                |                         |                           |                                                                     |                   |        | _    |
| Simply Better Wireless.                                                                                                    |                                                                                                   |                                    | CASES         | ASSET   | S DOCUI                       | MENTS                                   | DOWNLOA                                        | DS KN                   | JWLEDG                    | e forum                                                             | PA                | ODUCT  |      |
|                                                                                                    | SKK7SSSJN5                                                                                        |                                    |               |         | w                             | hat do you                              | n need help with                               | a                       |                           |                                                                     | ۹                 |        |      |
|                                                                                                    |                                                                                                   |                                    | _             | -       | _                             | -                                       | _                                              | _                       | _                         |                                                                     | _                 | _      |      |
|                                                                                                    |                                                                                                   |                                    |               |         |                               |                                         | Open S                                         | upport Ca               | se or Ro                  | quest RMA                                                           | ٣                 | Subse  | ribe |
| Serial #: 98H0T5                                                                                                    | KK7S55J                                                                                           | N5MV                               | UATMA         | 3WRD    | 1                             |                                         |                                                |                         | -                         |                                                                     |                   |        |      |
| Product Name: vSCG                                                                                                    | Series Admin                                                                                      | SKU -Sm                            | art Cell Line |         | Ta                            | 25:                                     |                                                |                         |                           |                                                                     |                   |        |      |
| Product Type: vSCG                                                                                                    |                                                                                                   |                                    |               |         | Ac                            | count O                                 | wner: Ruck                                     | us Wirele               | is, Inc                   |                                                                     |                   |        |      |
|                                                                                                    |                                                                                                   |                                    |               |         |                               |                                         |                                                |                         |                           |                                                                     |                   |        |      |
| Support Type: Partner                                                                                                    |                                                                                                   |                                    |               |         | En                            | d User:                                 | Ruckus Wir                                     | eless, inc              |                           |                                                                     |                   |        |      |
| Support Type: Partner<br>Support Expires: 201                                                                                                    | r<br>7-12-10                                                                                      |                                    |               |         | En<br>VA                      | d User:<br>.R:                          | Ruckus Wir                                     | eless, inc              |                           |                                                                     |                   |        |      |
| Support Type: Partner<br>Support Expires: 201<br>Warranty Info: Click                                                                                                    | r<br>7-12-10<br>nere for detail                                                                   | 5.                                 |               |         | En<br>VA<br>Di                | d User:<br>iR:<br>stributo              | Ruckus Wir<br>or:                              | eless, inc              |                           |                                                                     |                   |        |      |
| Support Type: Partner<br>Support Expires: 201<br>Warranty Info: Click I                                                                                                    | r<br>7-12-10<br>1ere for detail                                                                   | 5.                                 |               |         | En<br>VA<br>Di                | d User:<br>.R:<br>stributo              | Ruckus Wir<br>m                                | eless, inc              |                           |                                                                     |                   |        |      |
| Support Type: Partner<br>Support Expires: 201<br>Warranty Info: Click I<br>This is a Smart Device. I                                                                                                   | r<br>7-12-10<br>tere for detail<br>t can use lices                                                | s.<br>1ses from                    | your Smart    | License | En<br>VA<br>Di<br>Pool. Click | d User:<br>iR:<br>stributo<br>'+ Licen: | Ruckus Wir<br>ar:<br>se/- License              | eless, inc<br>button al | iove to c                 | onfigure lice                                                       | 1949.             |        |      |
| Support Type: Partner<br>Support Expires: 201'<br>Warranty Info: Click I<br>This is a Smart Device. I<br>Licenses                                                                                      | r<br>7-12-10<br>tere for detail<br>t can use lices                                                | s.<br>1ses from                    | your Smart    | License | En<br>VA<br>Di<br>Pool. Click | d User:<br>iR:<br>stributo<br>'+ Licen: | Ruckus Wir<br>or:<br>se/- License<br>License   | button al               | iove to c                 | onfigure lice<br>& License                                          | 1949.             | Licens | ,    |
| Support Type: Partner<br>Support Expires: 201'<br>Warranty Info: Click I<br>This is a Smart Device. I<br>Licenses<br>Name                                                                              | r<br>7-12-10<br>nere for detail<br>t can use licer                                                | s.<br>1ses from                    | your Smart    | License | En<br>VA<br>Di<br>Pool. Click | d User:<br>iR:<br>stributo<br>+ Licent  | Ruckus Wir<br>ar:<br>se/- License              | button al               | sove to c<br>so<br>AP C   | onfigure lice<br>& License<br>Sount                                 | 1045.             | Licens |      |
| Support Type: Partner<br>Support Expires: 201<br>Warranty Info: Click I<br>This is a Smart Device. I<br>Licenses<br>Name<br>Virtual SmartCell Gat                                                      | r<br>7-12-10<br>t can use licer<br>enray, 1 Insta                                                 | s.<br>nses from                    | . your Smart  | License | En<br>VA<br>Di<br>Pool. Click | d User:<br>.R:<br>stributo<br>'+ Licenr | Ruckus Wir<br>n:<br>• License                  | button al               | are to c<br>nee AP C<br>1 | onfigure lice<br>License Count                                      | 1945.             | Licens | ,    |
| Support Type: Partner<br>Support Expires: 201<br>Warranty Info: Click I<br>This is a Smart Device. I<br>Licenses<br>Nonne<br>Virtual SmartCell Gat                                                     | r<br>7-12-10<br>t can use licer<br>evvay, 1 Insta                                                 | s.<br>1ses from<br>1see            | . your Smart  | License | En<br>VA<br>Di<br>Pool. Click | d User:<br>iR:<br>stributo              | Ruckus Wir<br>n:<br>se/- License               | button al               | AP 0                      | onfigure lice<br>License                                            | 1945.             | Licens | ,    |
| Support Type: Partne<br>Support Expires: 201<br>Warranty Info: Click I<br>This is a Smart Device. I<br>Licenses<br>Name<br>Virtual SmartCell Gar<br>Support Entitlement                                | r<br>7-12-10<br>tere for detail<br>t can use lires<br>enray, 1 Insta<br>S                         | s.<br>Ises from                    | your Smart    | License | En<br>VA<br>Di<br>Pool. Click | d User:<br>iR:<br>stributo              | Ruckus Wir<br>91:<br>• License                 | button al               | AP C                      | onfigure lice<br>& License<br>Count                                 | 1049.<br><b>1</b> | Licens | •    |
| Support Type: Partine<br>Support Expire: 2011<br>Warranty Info: Cisck!<br>This is a Smart Device. I<br>Licenses<br>Nome<br>Virtual SmartCell Gat<br>Support Entitlement<br>Nome                        | r<br>7-12-10<br>t can use lices<br>envay, 1 Insta<br><b>S</b>                                     | s.<br>noes from                    | your Smart    | License | En<br>VA<br>Di<br>Pool. Click | d User:<br>.R:<br>stributo<br>'+ Licem  | Ruckus Wir<br>97:<br>• Loense                  | button al               | AP C<br>Expi              | onfigure lice<br>Ucense<br>Count<br>ration                          | 1945.             | Licens | )    |
| Support Entres: 201<br>Warranty Info: Click I<br>Warranty Info: Click I<br>This is a Smart Device. I<br>Licenses<br>Name<br>Virtual SmartCell Gat<br>Support Entitlement<br>Name<br>Partner WD Prem Su | r<br>7-12-10<br>1ere for detail<br>t can use lices<br>envay, 1 Insta<br><b>S</b><br>pport - VSCG- | s.<br>nses from<br>nce<br>RTU, 3 Y | your Smart    | License | En<br>V/<br>Di<br>Pool. Click | d User:<br>.R:<br>stributo<br>'+ Licen: | Ruckus Wir<br>97:<br>se/- License<br>• License | button al               | AP C<br>L<br>Dupi         | onfigure lice<br><b>&amp; License</b><br>icount<br>ration<br>512-10 | 1000.             | Licens | 3    |

## **FIGURE 8** Enter the number of licenses to add in Qty to Add and click Add License

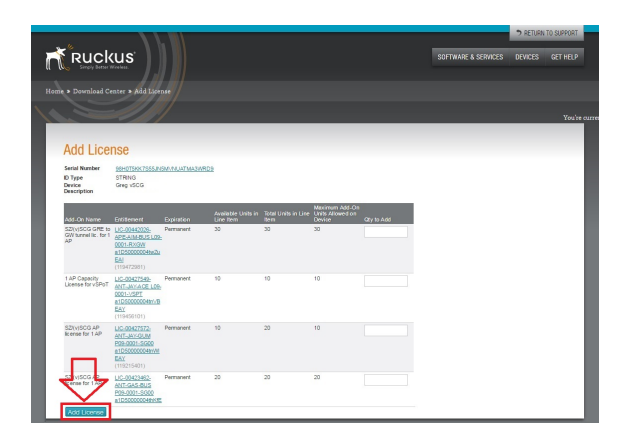

You have completed activating the vSZ's licenses.

#### Step 6: Sync the vSZ with LiMAN

After you have activated the virtual SmartZone (vSZ) licenses on the Ruckus Wireless Support Portal, the vSZ must be synced with the SmartLicense server. This will enable the User's ability to assign licenses to and back from a SmartZone controller or assign them to another vSZ.

To manage the distribution of licenses from the Support Portal to the actual vSZ, do one of the following:

 On the vSZ web interface, go to the Administration > Licenses page, and click the Sync Now button to sync the vSZ with the SmartLicense server.

| Ruckus"          |                              |            |            |                 |          | 6katar<br>2017-02-07-22-39-51             | Pilter defeut | •                      | - |
|------------------|------------------------------|------------|------------|-----------------|----------|-------------------------------------------|---------------|------------------------|---|
| w4               | Installed Licenses License S | ierves     |            |                 |          |                                           |               |                        |   |
| ٠                |                              |            |            |                 |          |                                           |               | View Angles Line Summa | Y |
| Noines           | C Syne New Dipland           | & Invested |            |                 |          |                                           | search table  | Q D fathers            |   |
| LANE             | Same .                       | SCG Wode   | Start Date | Expiration Date | Capacity | Description                               |               |                        | ۰ |
|                  | CAPACITY-AP-RUNDLED          | controller |            | Personal        |          | Default AP Capacity License for 152       |               |                        |   |
| •                | CARNETTY AP-DEFAULT          | controller | 28(7/8)/24 | 2817/84/24      |          | Default AP Capacity License For 152       |               |                        |   |
|                  | CARACITY-IDIGV-BUNDLED       | controller |            | Permanent       |          | Default AP Direct Turnel License for VSE  |               |                        |   |
| •                | CAPACITY-ROOM-DEFAULT        | controller | 2017/01/24 | 202/06/24       |          | Default AP Direct Turnel License for VSI  |               |                        |   |
| Dantiles a       | CAPACITY-1522-DEFAILT        | costroller | 2017/01/24 | 2017/04/24      | 10       | Default VSEID Capacity Literae            |               |                        |   |
|                  | FEATURE SYCA-DEPAULT         | controller | 28(7/8)/24 | 2817/84/24      |          | Default License for CALER Allmoning       |               |                        |   |
|                  | INSTANCE-ISCG-DEFMALT        | costrober  | 2017/01/24 | 2017/04/24      |          | Default Instance License for vSI          |               |                        |   |
|                  | SUPPORT ED-OFFMALT           | controder  | 2017/01/24 | 2017/04/24      |          | Default End Dier Sapport License für vSJ. |               |                        |   |
| nting<br>ation T | Last Sync: 2017-02-07 19:444 | и          |            |                 |          |                                           |               | 8 total records - 1    |   |
| s and Roles      |                              |            |            |                 |          |                                           |               |                        |   |
| g & Restore      |                              |            |            |                 |          |                                           |               |                        |   |
| idə              |                              |            |            |                 |          |                                           |               |                        |   |

 In the event that the vSZ is disconnected from the Internet, download the actual licenses from the Support Portal and manually upload them to the specific vSZ. See the "Syncing Licenses on an Offline vSZ" task.

You have completed activating the capacity or support license for the vSZ device.

#### Syncing Licenses on an Offline vSZ

1. On the **Add License** page of LiMAN, click the vSZ serial numbers. The **View Device** page appears, as shown in the following figure.

#### FIGURE 9 The View Device page

| View Dev                                                                                                    | lice                                                                                                    |                                                                                          |                                                                                                    |                         |                                  |  |
|----------------------------------------------------------------------------------------------------|----------------------------------------------------------------------------------------------------|------------------------------------------------------------------------------------------|----------------------------------------------------------------------------------------------------|-------------------------|----------------------------------|--|
| Return Device Ub                                                                                             | load Likerse File                                                                                                    |                                                                                          |                                                                                                    |                         |                                  |  |
| Device Serial<br>Number                                                                                      | 9820T562153LXNC4                                                                                                    | AXDINT/FLR09                                                                             |                                                                                                    |                         |                                  |  |
| Device Description                                                                                           | vSCG Series Admir                                                                                                    | n SKU                                                                                    |                                                                                                    |                         |                                  |  |
| Status<br>Series<br>Part Number                                                                              | ACTIVE<br>V9C3 Seles<br>P01-5211/-WW00                                                                                                    |                                                                                          |                                                                                                    |                         |                                  |  |
| Writualization                                                                                               | VMeare                                                                                                    |                                                                                          |                                                                                                    |                         |                                  |  |
| WHISTERIOS.                                                                                                  | 2000                                                                                                    |                                                                                          |                                                                                                    |                         |                                  |  |
| LNEALIN                                                                                                    |                                                                                                    |                                                                                          |                                                                                                    |                         |                                  |  |
| Additional<br>Details                                                                                        | (Note)<br>Update Device                                                                                                    |                                                                                          |                                                                                                    |                         |                                  |  |
| Additional<br>Details                                                                                        | (Nore)<br>Update Device<br>nove License   View?<br>INSE                                                                                                    | History Download License.                                                                | Ele                                                                                                    |                         |                                  |  |
| Additional<br>Details<br>Add <u>Likense</u> Bar<br>Current Lice                                              | (Nore)<br>Update Device<br>nove Litense   Viewi<br>INSB                                                                                                    | History Download License                                                                 | Et Howert                                                                                                    | Units Mapped            | Dipinition                       |  |
| Add Likense Ber<br>Current Lice<br>Usense Name<br>Vitual SmartCell C                                         | (Nose)<br>Update Dovice<br>more Litense Viewil<br>INSE<br>steway, 1 Instance                                                                                                    | History Download License<br>Internal Ban Only<br>License generated                       | 6160-800 (0.000 (0.000                                                                                                    | Links Mapped<br>1       | Expiration<br>Permanent          |  |
| Additional<br>Details<br>Additional<br>Current Lice<br>Userne Name<br>Visual SmartCell C<br>SD(v)SCG AP Ison | (Nore)<br>Update Device<br>more Literate (Meal<br>20158<br>Manage (Meal<br>20158<br>Manage (Meal<br>2015)<br>Manage (Meal<br>2015)<br>Mana | History Download License<br>Internal Lise Only<br>License generated<br>License generated | Ele<br>2010/00/01 / UK CHA CV E 201<br>-10/20/00/20 / UK CHA CV E 201<br>-10/20/00/20 / NT B G CHA PRO 2020<br>-10/20/00/20 / NT B G CHA PRO 2020<br>-10/20/00/20 / NT B G CHA PRO 2020<br>-10/20/00/20 / NT B G CHA PRO 2020<br>-10/20/00/20 / NT B G CHA PRO 2020<br>-10/20/00/20 / NT B G CHA PRO 2020<br>-10/20/00/20 / NT B G CHA PRO 2020<br>-10/20/00/20 / NT B G CHA PRO 2020<br>-10/20 / NT B G CHA PRO 2020<br>-10/20 / NT | Links Mapped<br>1<br>20 | Dyfrifen<br>Pennanet<br>Pennanet |  |

- 2. Click **Download License File**. The license file is saved to the client.
- 3. On the vSZ web interface, go to **Administration** > **License**. In the **Upload License** section (see Figure 11), click the **Browse** button, and select the license file from your client to upload it to the vSZ.
- 4. On the vSZ web interface, go to Administration > License. In the Download License section (see Figure 12), click the Browse button, and select the license file from your client to download it to the vSZ.
- 5. Go back to the LiMAN portal on the Ruckus Networks Support website, and do the following:
  - Go to the **View Device** page, see Figure 9.
  - Click Upload License File.
  - Click the **Choose File** button (see Figure 10), and select the license file from your client.
  - Click **Send** to complete the offline License synchronization.

#### FIGURE 10 Click the Choose File button

| View Devic                                                                           |                                                                                                    | Locate and a                                                    | and the offline request file. The browner will proce                                                                                                    | pt you to save the response fil |                                      |  |
|--------------------------------------------------------------------------------------|----------------------------------------------------------------------------------------------------|-----------------------------------------------------------------|----------------------------------------------------------------------------------------------------|---------------------------------|--------------------------------------|--|
| Beturn.Device                                                                        | Liketse File                                                                                                    | Choose File                                                     | No file chosen Sond                                                                                                    |                                 |                                      |  |
| Device Serial 98<br>Number                                                           | 201562153LXNC4AXDR                                                                                                    | ITVELROK                                                        |                                                                                                    |                                 |                                      |  |
| Device Description AC<br>Status AC                                                   | ISCG Series Admin SKU<br>171/E<br>CG Series                                                                                |                                                                 | Þ                                                                                                    |                                 |                                      |  |
| Part Number PC<br>Virtualization VV                                                  | 1-521%WW00                                                                                                    |                                                                 |                                                                                                    |                                 |                                      |  |
| Additional (N<br>Details                                                             | 04e)                                                                                                    |                                                                 |                                                                                                    |                                 |                                      |  |
|                                                                                      |                                                                                                    |                                                                 |                                                                                                    |                                 |                                      |  |
| AddLikense   Bernow<br>Current Licens                                                | Update Dovice                                                                                                    | Download Likense F                                              | in .                                                                                                    |                                 |                                      |  |
| Add Likense   Remove<br>Current Licens                                               | Update Device<br>Likerse   Mea History<br>18                                                                               | Download License F                                              | Entillement                                                                                                    | Units Mapped                    | Depiration                           |  |
| Add Likense Remose<br>Current Licens<br>License Name<br>Visual SmartCell Catew       | Update Device<br>Likeese   <u>Mew History</u><br>IB<br>Botens<br>sy, 1 Instance   Licens                                   | Download Ucense P<br>al Use Only<br>a generated                 | Ent Sonnet<br>Ent Jossen J. V.A. C.A.II. EVE. P.M.<br>1900 EVMC0 at 1000000144 (F-P.G.<br>(1723)31).                                                                                                    | Units Mapped                    | Diginiko<br>Persisteri               |  |
| Add Likense Bernow<br>Current Licens<br>Universited Safew<br>SD(v/SCG AP license for | Update Dovice<br>Likense   Mew History<br>18<br>19<br>19<br>19<br>19<br>19<br>19<br>19<br>19<br>19<br>19<br>19<br>19<br>19 | Download License F<br>al Use Only<br>a generated<br>a generated | In<br>Childranet II<br>STL 2020212 V X C ALL CTL 200<br>V T 202021 V X C ALL CTL 200<br>V T 2020011 V X C ALL CTL 200<br>V T 202001 V X C ALL CTL 200<br>V T 202001 V X | Units Mapped<br>1               | Diginition<br>Permanent<br>Permanent |  |

You have completed activating licenses on an offline vSZ.

#### **Related Documentation**

If you need more information about the vSZ or the SmartLicense platform, refer to the following documents, which are available for download on the Ruckus Networks Support website:

- For information install the vSZ and how to complete the essential configuration tasks, refer to the vSZ *Getting Started Guide* for this release.
- For information on how to perform advanced configuration tasks and AP management and monitoring, refer to the corresponding vSZ *Administrator Guide* for this release.
- For a complete list of documentation available for the vSZ, refer to the *Release Notes*.
- For more information on how to manage your vSZ licenses, refer to the *SmartLicense User Guide*.

ARRIS, the ARRIS logo, Ruckus, Ruckus Wireless, the Ruckus logo, and the Big Dog design are trademarks of ARRIS International plc and/or its affiliates. All other trademarks are the property of their respective owners.

<sup>© 2018</sup> ARRIS Enterprises LLC. All rights reserved.